Regd. Off. : 62, Adarsh Industrial Estate, Sahar Chakala Road, Andheri East, Mumbai - 400099. Tel : +91-22-4221 9000 E-mail : info@ewhl.in Web : www.ewhl.in CIN : L74110MH1981PLC298496

25<sup>th</sup> November, 2023

To, The Department of Corporate Services, BSE Limited 14<sup>th</sup> Floor, P.J. Towers, Dalal Street, Mumbai - 400 001. Scrip Code: "540006"

Dear Sir/ Madam,

#### Sub:- Intimation and Notice of 42nd Annual General Meeting of East West Holdings Ltd

This is to inform you that the 42<sup>nd</sup> Annual General Meeting (AGM) of the Shareholders of the Company is scheduled to be held on Tuesday, the 19<sup>th</sup> December,2023 at 9:30 a.m. at Ramada Plaza by Wyndham Palm Grove Beach Juhu, Nazir Wadi, Juhu, Mumbai – 400049.

The Notice of the AGM and Annual Report will be send to all the Shareholders whose email ids are registered with the Company/Depository Participant(s) and will be made available on the Company's website at https://ewhl.in/investor-relations-2/.The Notice of the AGM is enclosed herewith.

This is for your kind information and record

Thanking you,

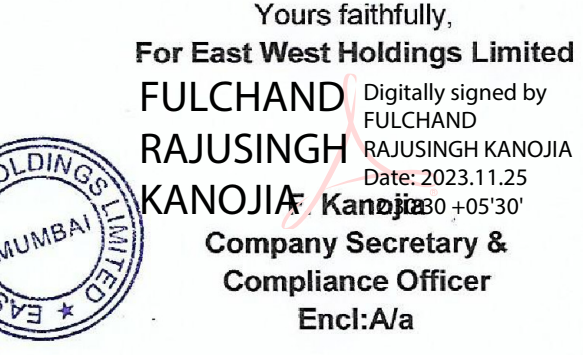

CC: The Listing Department, The Calcutta Stock Exchange Ltd, 7, Lyons Range, Kolkata - 700 001 Scrip Code: "028105"

CIN: L74110MH1981PLC298496

Registered Office: 62, Adarsh Industrial Estate, Sahar Chakala Road, Andheri (East) Mumbai – 400 099 Phone No: - 022 42219000 Website: www.ewhl.in Email Id: info@ehwl.in

#### NOTICE OF 42<sup>ND</sup> ANNUAL GENERAL MEETING

NOTICE is hereby given that the 42<sup>ND</sup> Annual General Meeting of the Members of East West Holdings Limited will be held on Tuesday, the 19<sup>th</sup> December, 2023 at 10.00 a.m. at Ramada Plaza by Wyndham Palm Grove Beach Juhu, Nazir Wadi, Juhu, Mumbai - 400049 to transact the following businesses:

#### **ORDINARY BUSINESS:**

#### Item No. 1 - Adoption of Financial Statements:-

- a. the Audited Standalone Financial Statements of the Company for the Financial Year ended March 31, 2023 together with the Reports of the Board of Directors and Auditors thereon; and.
- b. the Audited Consolidated Financial Statements of the Company for the Financial Year ended March 31, 2023 together with the Report of Auditors thereon.

To consider and if thought fit, to pass the following resolution as an Ordinary Resolution

"**RESOLVED THAT** the Audited Standalone Financial statements of the Company for the financial year ended 31<sup>st</sup> March, 2023 as per IND-AS including reports of the Board and Auditors thereon and Audited Consolidated Financial Statements of the Company for the financial year ended 31<sup>st</sup> March, 2023 as per IND-AS including report of Auditors thereon be and are hereby received, considered and adopted."

#### Item No. 2 - Re-Appointment of Director:-

To re-appoint Mr. Shafi Mohammad (DIN: 00198984) who retires by rotation as Director and being eligible, offer himself for re-appointment.

To consider and if thought fit, to pass the following resolution as an Ordinary Resolution

**"RESOLVED THAT** pursuant to the provisions of Section 152 and other applicable provisions of the Companies Act, 2013, the approval of the Shareholders of the Company, be and is hereby accorded for the reappointment of Mr. Shafi Mohammad (DIN: 00198984) as Director, who shall be liable to retire by rotation."

#### Item No. 3. To consider and determine the fees for delivery of any document:-

To consider and if thought fit, to pass, with or without modifications, the following resolution, as an Ordinary Resolution:

"**RESOLVED THAT** pursuant to the provisions of Section 20 and other applicable provisions, if any, of the Companies Act, 2013 read with the Companies (Incorporation) Rules, 2014, the consent of the members be and is hereby accorded to authorize the Board of Directors or any Committee thereof or any official authorized by Board or Committee thereof to fix, finalize, revise from time to time, the mode of payment and the amount of fees to be charged, over and above reimbursement of actual expenses incurred by the Company, for servicing of the document to the members upon receipt of request for delivery of documents through a particular mode"

**"RESOLVED FURTHER THAT** the estimated fees for delivery of the documents shall be paid by the members in advance to the Company, before servicing of such documents by the Company to the Shareholder.

**RESOLVED FURTHER THAT** for the purpose of giving effect to this resolution the Board of Directors or any Committee thereof or any official authorized by Board or Committee thereof be and is hereby authorized to do all such acts and take all such steps as may be deemed necessary, proper or expedient to give effect to this resolution.

1 | Page

Registered Office: 62, Adarsh Industrial Estate, Sahar Chakala Road, Andheri East Mumbai - 400099

#### By order of the Board EAST WEST HOLDINGS LIMITED

Date: 24/11/2023 Place: Mumbai -/Shafi Mohammad Chairman DIN: 00198984

#### NOTES:

#### 1. A MEMBER ENTITLED TO ATTEND AND VOTE IS ENTITLED TO APPOINT A PROXY TO ATTEND AND VOTE INSTEAD OF HIMSELF AND THE PROXY NEED NOT BE A MEMBER. PROXIES IN ORDER TO BE EFFECTIVE MUST BE RECEIVED BY THE COMPANY NOT LATER THAN FORTY-EIGHT (48) HOURS BEFORE THE MEETING

Proxies submitted on behalf of limited companies, societies, etc., must be supported by appropriate resolutions/authority, as applicable.

A person can act as proxy on behalf of Members not exceeding Fifty (50) and holding in the aggregate not more than 10% of the total share capital of the Company. In case a proxy is proposed to be appointed by a Member holding more than 10% of the total share capital of the Company carrying voting rights, then such proxy shall not act as a proxy for any other person or shareholder.

- 2. Members are requested to bring their attendance slips duly completed and signed mentioning therein details of their DP ID and Client ID/ Folio No.
- 3. In case of joint holders attending the Meeting, only such joint holder who is higher in the order of names will be entitled to vote at the Meeting.
- 4. Relevant documents referred to in the accompanying Notice and in the Explanatory Statements are open for inspection by the Members at its registered office of the Company between 10:00 a.m. to 1:00 p.m. on all working days (except Saturday, Sundays and Public holidays) up to the date of the Annual General Meeting.
- 5. In line with the MCA General Circular No. 20/2020 dated 5/5/2020, General Circular No. 02/2021 dated 13/1/2021, General Circular No 02/2022 dated 5/5/2022 and General Circular No. 10/2022 dated 28/12/2022 read with SEBI Circular no. SEBI/HO/CFD/CMDI1/CIR/P/2020/79 dated 12/5/2020, SEBI Circular no. SEBI/HO/CFD/CMD 2/CIR/P/2021/11 dated 15/1/2021, SEBI Circular no. SEBI/HO/CFD/CMD2/CIR/P/2022/62 dated 13/5/2022 and SEBI Circular no. SEBI/HO/CFD/PoD-2/P/CIR/2023/4 dated 05/01/2023, Notice of the AGM along with the Annual Report for financial year 2022-2023 is being sent only through electronic mode to those Members whose e-mail addresses are registered with the Company/Depositories, unless any Member has requested for a physical copy of the same.
- 6. The Notice convening the 42nd AGM and the Annual Report for financial year 2022-2023 has been uploaded on the website of the Company i.e., https://ewhl.in/investor-relations-2/ and may also be accessed on the websites of the Stock Exchanges i.e., BSE Limited www.bseindia.com and on the website of NSDL i.e., www.evoting.nsdl.com .
- 7. Details of Directors seeking Appointment / Re-appointment at the 42nd Annual General Meeting pursuant to 36(3) of the SEBI (Listing Obligations and Disclosure Requirements) Regulations, 2015 and Secretarial Standard- 2 on General Meetings are as under:

| Directors Identification Number (DIN)       | 00198984                                                |
|---------------------------------------------|---------------------------------------------------------|
| Date of Birth                               | 13/06/1952                                              |
| Director Since                              | 22/05/2018                                              |
| Qualification                               | Commerce Graduate                                       |
| Experience in specific                      | Mr. Shafi Mohammad is a Commerce graduate, Has 40       |
| functional area                             | years of experience in the field of Logistic and allied |
|                                             | activities                                              |
| Directorship in other Indian Public Limited | East West Freight Carriers Limited                      |
| Companies*                                  |                                                         |
|                                             |                                                         |

#### Mr. Shafi Mohammad

| Chairmanship/ Memberships                                             | Nil                                             |
|-----------------------------------------------------------------------|-------------------------------------------------|
| of committees**                                                       | 4 02 02 000                                     |
| Number of equity shares held in the Company as<br>on 31st March, 2022 | 4,93,92,890                                     |
| Relationship between                                                  | Mr. Shafi Mohammad is related to Mr. Ajaz Shafi |
| Directors inter-se                                                    | Mohammed                                        |

\* This does not include Directorship in Private Limited Companies.

\*\*Committee Membership or Chairmanship includes only Audit Committee and Stakeholders' Relationship Committee of Public Limited Companies (Whether listed or not)

- 8. Members are requested to intimate changes, if any, pertaining to their name, postal address, e-mail address, telephone/mobile numbers, PAN, mandates, nominations, power of attorney, bank account (such as name of the bank and branch details, bank account number, MICR code, IFSC code, etc.
  - For shares held in electronic form: to their Depository Participants (DPs)
  - For shares held in physical form: to the Company/Registrar and Transfer Agent in prescribed Form ISR-1 along with relevant proofs and other forms pursuant to SEBI Circular No. SEBI/HO/ MIRSD/MIRSD\_RTAMB/P/ CIR/2021/655 dated November 3, 2021.
- 9. Members are further requested to note that non-availability of correct bank account details such as MICR ("Magnetic Ink Character Recognition"), IFSC ("Indian Financial System Code") etc., which are required for making electronic payment will lead to rejection/failure of electronic payment instructions by the bank in which case, the Company or RTA will use physical payment instruments for making payment(s) to the Members with available bank account details of the Members.
- 10. Members may please note that SEBI vide its Circular No. SEBI/HO/MIRSD/MIRSD\_RTAMB/P/CIR/2022/8 dated January 25, 2022 has mandated the listed companies to issue securities in dematerialized form only while processing service requests viz. Issue of duplicate securities certificate; claim from unclaimed suspense account; renewal/ exchange of securities certificate; endorsement; sub-division/splitting of securities certificate; consolidation of securities certificates/ folios; transmission and transposition.
- 11. Accordingly, Members are requested to make service requests by submitting a duly filled and signed Form ISR 4, the format of which is available on the website of the Company's RTA at www.satellitecorporate.com. It may be noted that any service request can be processed only after the folio is KYC Compliant.
- 12. SEBI vide its Circular dated January 25, 2022 has mandated that all requests for transfer of securities including transmission and transposition requests shall be processed only in dematerialized form. In view of the same and to eliminate all risks associated with physical shares and avail various benefits of dematerialization, Members are advised to dematerialize the shares held by them in physical form. Members can contact the Company or RTA, for assistance in this regard.
- 13. Members holding shares in physical form, in identical order of names, in more than one folio are requested to send to the Company or RTA, the details of such folios together with the share certificates along with the requisite KYC Documents for consolidating their holdings in one folio. Requests for consolidation of share certificates shall be processed in dematerialized form.
- 14. As per the provisions of Section 72 of the Act and aforesaid SEBI Circulars, the facility for making nomination is available for the Members in respect of the shares held by them in physical mode. Members who have not yet registered their nomination are requested to register the same by submitting Form No. SH-13 with RTA.
- 15. Further members holding physical shares are informed that they can opt out of nomination or cancel the existing nomination by filing following form with RTA:
  - a) Form ISR 3: For opting out of nomination by shareholder(s)
  - b) Form SH 14: For cancellation or variation to the existing nomination of the shareholder(s)
- 16. Any query relating to financial statements must be sent to the company's Registered Office at least seven days before the date of the Meeting.
- 17. A Route Map along with Prominent Landmark for easy location to reach the venue of Annual General Meeting is annexed with the notice of Annual General Meeting.

- 18. The Register of Members and the Share Transfer Books of the Company will be closed from 13th December, 2023 to 19th December, 2023 (both days inclusive).
- 19. Pursuant to the provisions of Section 124 of the Act, dividend which remains unpaid or unclaimed for a period of seven (7) consecutive years from the date of its transfer to unpaid dividend account, is required to be transferred by the Company to Investor Education and Protection Fund ("IEPF"), established by the Central Government under the provisions of Section 125 of the Act, not applicable during the current financial year. Shareholders who have not encashed the dividend so far are requested to write to the Company/RTA, accordingly arrangement shall be made to release the unclaimed dividend amount.
- 20. Pursuant to the provisions of Section 108 of the Companies Act, 2013 read with Rule 20 of the Companies (Management and Administration) Rules, 2014, and Regulation 44 of the SEBI(Listing Obligation and Disclosure Requirements) Regulations, 2015 executed by the company with the Stock Exchange, the company is pleased to provide members the facility to exercise their right to vote at the Annual General Meeting (AGM) by electronic means and the business may be transacted through e-voting services provided by National Securities Depository Limited (NSDL).
- 21. During the e-voting period, members of the company holding shares either in physical form or dematerialized form, as on the cut-off date i.e. Monday, 11<sup>th</sup> December, 2023 may cast their votes electronically.
- 22. A person, whose name is recorded in the register of members or in the register of beneficial owners maintained by the depositories as on the cut-off date, shall be entitled to avail the facility of remote evoting as well as voting at the AGM through ballot paper.
- 23. Any person, who acquires shares of the Company and become member of the Company after dispatch of the notice and holding shares as of the cut-off date i.e. Monday, 11<sup>th</sup> December, 2023, may obtain the login ID and password by sending a request to evoting@nsdl.co.in or info@satellitecorporate.com.
- 24. The facility for voting through ballot paper shall be made available at the AGM and the members attending the meeting who have not cast their vote by remote e-voting shall be able to exercise their right at the meeting through ballot paper.
- 25. Once the vote on a resolution is cast by a shareholder, the shareholder shall not be allowed to change it subsequently.
- 26. Member may participate in the AGM even after exercising his right to vote through remote e-voting but shall not be allowed to vote again at the AGM.
- 27. The said Notice sent to the Members will also be available on the Company's website http://ewhl.in/investor.html and on the website of the Stock Exchanges i.e. BSE Limited https://www.bseindia.com/ and on the website of NSDL https://www.evoting.nsdl.com/.
- 28. CS Naveen Karn (Membership No. ACS 60273/ CP No. 22655) of M/s. Naveen Karn & Co. Practicing Company Secretary has been appointed by the Board of Directors of the Company as Scrutinizer for scrutinizing the remote e-voting process as well as voting at the AGM, in a fair and transparent manner.
- 29. The Scrutinizer shall, immediately after the conclusion of voting at the AGM first count the votes cast at the Meeting, thereafter unblock the votes cast through remote e-voting in the presence of at least two witnesses not in the employment of the Company and make not later than two days of conclusion of the Meeting a consolidated Scrutinizer's report of the total votes cast in favour or against, if any, to the Chairman or a person authorized by him in writing who shall countersign the same.
- 30. The results declared along with the Scrutinizer's Report shall be placed on the Company's website http://ewhl.in/investor.html and on the website of the Stock Exchanges i.e. BSE Limited https://www.bseindia.com/ and on the website of NSDL https://www.evoting.nsdl.com/within two (2) days of passing of the resolution at the AGM of the Company.
- 31. The resolutions shall be deemed to be passed on the date of the AGM, subject to receipt of sufficient votes through a compilation of Voting results (i.e. remote e-Voting and the voting held at the AGM).

4 | Page

#### 32. THE INSTRUCTIONS FOR MEMBERS FOR REMOTE E-VOTING ARE AS UNDER:-

The remote e-voting commences on Saturday 16th December, 2023 at 9.00 a.m. and ends on Monday 18th December, 2023 at 5.00 p.m. The remote e-voting module shall be disabled by NSDL for voting thereafter. The Members, whose names appear in the Register of Members / Beneficial Owners as on the record date (cut-off date) i.e. Monday, 11<sup>th</sup> December, 2023, may cast their vote electronically. The voting right of shareholders shall be in proportion to their share in the paid-up equity share capital of the Company as on the cut-off date, Monday, 11<sup>th</sup> December, 2023.

#### How do I vote electronically using NSDL e-Voting system?

The way to vote electronically on NSDL e-Voting system consists of "Two Steps" which are mentioned below:

#### Step 1: Access to NSDL e-Voting system

#### A) Login method for e-Voting for Individual shareholders holding securities in demat mode

In terms of SEBI circular dated December 9, 2020 on e-Voting facility provided by Listed Companies, Individual shareholders holding securities in demat mode are allowed to vote through their demat account maintained with Depositories and Depository Participants. Shareholders are advised to update their mobile number and email Id in their demat accounts in order to access e-Voting facility.

Login method for Individual shareholders holding securities in demat mode is given below:

| Type of shareholders                                                      | Login Method                                                                                                    |  |
|---------------------------------------------------------------------------|----------------------------------------------------------------------------------------------------|--|
| Individual Shareholders<br>holding securities in<br>demat mode with NSDL. | 1. Existing <b>IDeAS</b> user can visit the e-Services website of NSDL<br><u>https://eservices.nsdl.com</u> either on a Personal Computer or on a mobil<br>the e-Services home page click on the " <b>Beneficial Owner</b> " icon<br>" <b>Login</b> " which is available under ' <b>IDeAS</b> ' section , this will prompt y<br>enter your existing User ID and Password. After successful authentic<br>you will be able to see e-Voting services under Value added services.<br>on "Access to e-Voting" under e-Voting services and you will be able<br>e-Voting page. Click on company name or e-Voting service provide<br>NSDL and you will be re-directed to e-Voting website of NSDL for car<br>your vote during the remote e-Voting period If you are not registere<br>IDeAS e-Services, option to register is available<br><u>https://eservices.nsdl.com</u> . Select "Register Online for IDeAS Porta<br>click at <u>https://eservices.nsdl.com/SecureWeb/IdeasDirectReg.jsp</u> |  |
|                                                                           | 2. Visit the e-Voting website of NSDL. Open web browser by typing the following URL: <u>https://www.evoting.nsdl.com/</u> either on a Personal Computer or on a mobile. Once the home page of e-Voting system is launched, click on the icon "Login" which is available under 'Shareholder/Member' section. A new screen will open. You will have to enter your User ID (i.e. your sixteen digit demat account number hold with NSDL), Password/OTP and a Verification Code as shown on the screen. After successful authentication, you will be redirected to NSDL Depository site wherein you can see e-Voting page. Click on company name or e-Voting service provider i.e. NSDL and you will be redirected to e-Voting website of NSDL for casting your vote during the remote e-Voting period.                                                                                                    |  |
|                                                                           | 3. Shareholders/Members can also download NSDL Mobile App "NSDL Speede" facility by scanning the QR code mentioned below for seamless voting experience.                                                                                                    |  |

|                                                                                                    | NSDL Mobile App is available on                                                                                                    |  |  |
|----------------------------------------------------------------------------------------------------|----------------------------------------------------------------------------------------------------|--|--|
|                                                                                                    | 📫 App Store 🛛 ≽ Google Play                                                                                                    |  |  |
|                                                                                                    |                                                                                                    |  |  |
| Individual Shareholders<br>holding securities in<br>demat mode with CDSL                                           | <ol> <li>Existing users who have opted for Easi / Easiest, they can login through their<br/>user id and password. Option will be made available to reach e-Voting page<br/>without any further authentication. The URL for users to login to Easi /<br/>Easiest are <u>https://web.cdslindia.com/myeasi/home/login</u> or<br/><u>www.cdslindia.com</u> and click on New System Myeasi.</li> </ol>                                                                                                    |  |  |
|                                                                                                    | <ol> <li>After successful login of Easi/Easiest the user will be also able to see the E<br/>Voting Menu. The Menu will have links of e-Voting service provider i.e.<br/>NSDL. Click on NSDL to cast your vote.</li> </ol>                                                                                                    |  |  |
|                                                                                                    | 3. If the user is not registered for Easi/Easiest, option to register is available at <a href="https://web.cdslindia.com/myeasi/Registration/EasiRegistration">https://web.cdslindia.com/myeasi/Registration/EasiRegistration</a>                                                                                                    |  |  |
|                                                                                                    | 4. Alternatively, the user can directly access e-Voting page by providing demat<br>Account Number and PAN No. from a link in <u>www.cdslindia.com</u> home<br>page. The system will authenticate the user by sending OTP on registered<br>Mobile & Email as recorded in the demat Account. After successful<br>authentication, user will be provided links for the respective ESP i.e. <b>NSDL</b><br>where the e-Voting is in progress.                                                                                                    |  |  |
| Individual Shareholders<br>(holding securities in<br>demat mode) login<br>through their depository<br>participants | You can also login using the login credentials of your demat account through<br>your Depository Participant registered with NSDL/CDSL for e-Voting<br>facility. upon logging in, you will be able to see e-Voting option. Click on e-<br>Voting option, you will be redirected to NSDL/CDSL Depository site after<br>successful authentication, wherein you can see e-Voting feature. Click on<br>company name or e-Voting service provider i.e. NSDL and you will be<br>redirected to e-Voting website of NSDL for casting your vote during the<br>remote e-Voting period. |  |  |

**Important note:** Members who are unable to retrieve User ID/ Password are advised to use Forget User ID and Forget Password option available at abovementioned website.

## <u>Helpdesk for Individual Shareholders holding securities in demat mode for any technical issues related to login through Depository i.e. NSDL and CDSL.</u>

| Login type                                                         | Helpdesk details                                                                                                    |
|--------------------------------------------------------------------|----------------------------------------------------------------------------------------------------|
| Individual Shareholders holding securities in demat mode with NSDL | Members facing any technical issue in login can contact NSDL helpdesk by sending a request at <u>evoting@nsdl.co.in</u> or call at toll free no.: 1800 1020 990 and 1800 22 44 30 |
| Individual Shareholders holding securities in demat mode with CDSL | Members facing any technical issue in login can contact CDSL helpdesk by sending a request at <u>helpdesk.evoting@cdslindia.com</u> or                                            |
|                                                                    | contact at 022- 23058/38 or 022-23058542-43                                                                                                    |

B) Login Method for e-Voting for shareholders other than Individual shareholders holding securities in demat mode and shareholders holding securities in physical mode.

#### How to Log-in to NSDL e-Voting website?

- 1. Visit the e-Voting website of NSDL. Open web browser by typing the following URL: <u>https://www.evoting.nsdl.com/</u> either on a Personal Computer or on a mobile.
- 2. Once the home page of e-Voting system is launched, click on the icon "Login" which is available under 'Shareholder/Member' section.

- 3. A new screen will open. You will have to enter your User ID, your Password/OTP and a Verification Code as shown on the screen. *Alternatively, if you are registered for NSDL eservices i.e. IDEAS, you can log-in at* <u>https://eservices.nsdl.com/</u> with your existing IDEAS login. Once you log-in to NSDL eservices after using your log-in credentials, click on e-Voting and you can proceed to Step 2 i.e. Cast your vote electronically.
- 4. Your User ID details are given below :

| Manner of holding shares i.e.     | Your User ID is:                                                             |
|-----------------------------------|------------------------------------------------------------------------------|
| Demat (NSDL or CDSL) or           |                                                                              |
| Physical                          |                                                                              |
| a) For Members who hold shares in | 8 Character DP ID followed by 8 Digit Client ID                              |
| demat account with NSDL.          | For example if your DP ID is IN300*** and Client ID is                       |
|                                   | 12***** then your user ID is IN300***12*****.                                |
| b) For Members who hold shares in | 16 Digit Beneficiary ID                                                      |
| demat account with CDSL.          | For example if your Beneficiary ID is 12************************************ |
|                                   | then your user ID is 12************                                          |
| c) For Members holding shares in  | EVEN Number followed by Folio Number registered with                         |
| Physical Form.                    | the company                                                                  |
|                                   |                                                                              |
|                                   | For example if folio number is 001*** and EVEN is                            |
|                                   | 101456 then user ID is 101456001***                                          |

- 5. Password details for shareholders other than Individual shareholders are given below:
  - a) If you are already registered for e-Voting, then you can user your existing password to login and cast your vote.
  - b) If you are using NSDL e-Voting system for the first time, you will need to retrieve the 'initial password' which was communicated to you. Once you retrieve your 'initial password', you need to enter the 'initial password' and the system will force you to change your password.
  - c) How to retrieve your 'initial password'?
    - (i) If your email ID is registered in your demat account or with the company, your 'initial password' is communicated to you on your email ID. Trace the email sent to you from NSDL from your mailbox. Open the email and open the attachment i.e. a .pdf file. Open the .pdf file. The password to open the .pdf file is your 8 digit client ID for NSDL account, last 8 digits of client ID for CDSL account or folio number for shares held in physical form. The .pdf file contains your 'User ID' and your 'initial password'.
    - (ii) If your email ID is not registered, please follow steps mentioned below in process for those shareholders whose email ids are not registered.
- 6. If you are unable to retrieve or have not received the "Initial password" or have forgotten your password:
  - a) Click on "Forgot User Details/Password?" (If you are holding shares in your demat account with NSDL or CDSL) option available on www.evoting.nsdl.com.
  - b) <u>**Physical User Reset Password**?</u>" (If you are holding shares in physical mode) option available on <u>www.evoting.nsdl.com</u>.
  - c) If you are still unable to get the password by aforesaid two options, you can send a request at <a href="mailto:evoting@nsdl.co.in">evoting@nsdl.co.in</a> mentioning your demat account number/folio number, your PAN, your name and your registered address etc.
  - d) Members can also use the OTP (One Time Password) based login for casting the votes on the e-Voting system of NSDL.
- 7. After entering your password, tick on Agree to "Terms and Conditions" by selecting on the check box.
- 8. Now, you will have to click on "Login" button.
- 9. After you click on the "Login" button, Home page of e-Voting will open.

#### Step 2: Cast your vote electronically on NSDL e-Voting system.

#### How to cast your vote electronically on NSDL e-Voting system?

- 1. After successful login at Step 1, you will be able to see all the companies "EVEN" in which you are holding shares and whose voting cycle and General Meeting is in active status.
- 2. Select "EVEN" of company for which you wish to cast your vote during the remote e-Voting period.
- 3. Now you are ready for e-Voting as the Voting page opens.
- 4. Cast your vote by selecting appropriate options i.e. assent or dissent, verify/modify the number of shares for which you wish to cast your vote and click on "Submit" and also "Confirm" when prompted.
- 5. Upon confirmation, the message "Vote cast successfully" will be displayed.
- 6. You can also take the printout of the votes cast by you by clicking on the print option on the confirmation page.
- 7. Once you confirm your vote on the resolution, you will not be allowed to modify your vote.

#### **General Guidelines for shareholders**

- 1. Institutional shareholders (i.e. other than individuals, HUF, NRI etc.) are required to send scanned copy (PDF/JPG Format) of the relevant Board Resolution/ Authority letter etc. with attested specimen signature of the duly authorized signatory(ies) who are authorized to vote, to the Scrutinizer by e-mail to Naveen Karn at <u>csnaveenkarn@gmail.com</u> with a copy marked to <u>evoting@nsdl.co.in</u>. Institutional shareholders (i.e. other than individuals, HUF, NRI etc.) can also upload their Board Resolution / Power of Attorney / Authority Letter etc. by clicking on "Upload Board Resolution / Authority Letter" displayed under "e-Voting" tab in their login.
- 2. It is strongly recommended not to share your password with any other person and take utmost care to keep your password confidential. Login to the e-voting website will be disabled upon five unsuccessful attempts to key in the correct password. In such an event, you will need to go through the "Forgot User Details/Password?" or "Physical User Reset Password?" option available on www.evoting.nsdl.com to reset the password.
- 3. In case of any queries, you may refer the Frequently Asked Questions (FAQs) for Shareholders and e-voting user manual for Shareholders available at the download section of <u>www.evoting.nsdl.com</u> or call on toll free no.: 1800 1020 990 and 1800 22 44 30 or send a request to (Name of NSDL Official) at <u>evoting@nsdl.co.in</u>

### Process for those shareholders whose email ids are not registered with the depositories for procuring user id and password and registration of e mail ids for e-voting for the resolutions set out in this notice:

- 1. In case shares are held in physical mode please provide Folio No., Name of shareholder, scanned copy of the share certificate (front and back), PAN (self-attested scanned copy of PAN card), AADHAR (self attested scanned copy of Aadhar Card) by email to info@satellitecorporate.com.
- 2. In case shares are held in demat mode, please provide DPID-CLID (16 digit DPID + CLID or 16 digit beneficiary ID), Name, client master or copy of Consolidated Account statement, PAN (self-attested scanned copy of PAN card), AADHAR (self-attested scanned copy of Aadhar Card) to info@satellitecorporate.com. If you are an Individual shareholders holding securities in demat mode, you are requested to refer to the login method explained at step 1 (A) i.e. Login method for e-Voting and joining virtual meeting for Individual shareholders holding securities in demat mode.
- 3. Alternatively shareholder/members may send a request to <u>evoting@nsdl.co.in</u> for procuring user id and password for e-voting by providing above mentioned documents.
- 4. In terms of SEBI circular dated December 9, 2020 on e-Voting facility provided by Listed Companies, Individual shareholders holding securities in demat mode are allowed to vote through their demat account maintained with Depositories and Depository Participants. Shareholders are required to update their mobile number and email ID correctly in their demat account in order to access e-Voting facility.

Registered Office: 62, Adarsh Industrial Estate, Sahar Chakala Road, Andheri East Mumbai - 400099 By order of the Board EAST WEST HOLDINGS LIMITED

> Sd/-Shafi Mohammad Chairman DIN: 00198984

Date: 24/11/2023 Place: Mumbai

CIN: L74110MH1981PLC298496

**Registered Office**: - 62, Adarsh Industrial Estate, Sahar Chakala Road, Andheri (East) Mumbai – 400 099 Phone No: - 022 42219000 Website: www.ewhl.in Email Id: info@ehwl.in

#### Attendance Slip

PLEASE FILL ATTENDANCE SLIP AND HAND IT OVER AT THE ENTRANCE OF THE MEETING HALL

| DP Id*     |  | Folio No.     |  |
|------------|--|---------------|--|
| Client Id* |  | No. of Shares |  |

Joint shareholders may obtain additional slip at the venue of the meeting.

#### NAME AND ADDRESS OF THE SHAREHOLDER:

I hereby record my presence at the Annual General Meeting of the Company to be held on Tuesday, 19<sup>th</sup> December, 2023 at 9.30 a.m. at Ramada Plaza by Wyndham Palm Grove Beach Juhu, Nazir Wadi, Juhu, Mumbai – 400049.

1. Only Member/Proxy holder can attend the Meeting.

2. Member/Proxy holder should bring his/her copy of the AGM Notice for reference at the Meeting.

Signature of Shareholder/Proxy

(\*) Applicable only in case of investors holding shares in Electronic Form.

CIN: L74110MH1981PLC298496

Registered Office: - 62, Adarsh Industrial Estate, Sahar Chakala Road, Andheri (East) Mumbai – 400 099 Phone No: - 022 42219000 Website: www.ewhl.in Email Id: info@ehwl.in

### **Proxy Form**

FORM MGT-11

(Pursuant to Section 105(6) of the Companies Act, 2013 and Rule 19(3) of the Companies (Management and Administration) Rules, 2014)

| Name of the          | E-mail id:                   |  |
|----------------------|------------------------------|--|
| Member(s):Registered | Folio No./*Client Id:*DP Id: |  |
| address:             |                              |  |

I/We, being the member(s) holding \_\_\_\_\_\_ shares of East West Holdings Limited, hereby appoint:

| 1) | of | having e-mail id | or failing him |
|----|----|------------------|----------------|
| 2) | of | having e-mail id | or failing him |
| 3) | of | having e-mail id | or failing him |

and whose signature(s) are appended below as my/our proxy to attend and vote (on a poll) for me/us and on my/our behalf at the Annual General Meeting of the Company to be held on Tuesday, 19<sup>th</sup> December, 2023 at 9.30 a.m. at Ramada Plaza by Wyndham Palm Grove Beach Juhu, Nazir Wadi, Juhu, Mumbai -400049 and at any adjournment thereof in respect of such resolutions as are indicated below:

\*\*I wish my above proxy to vote in the manner as indicated in the box below:

| Item | Resolutions                                                       | Type of    | For | Against |
|------|-------------------------------------------------------------------|------------|-----|---------|
| No.  |                                                                   | Resolution |     |         |
| 1    | To receive, consider and adopt the Audited Standalone and         | Ordinary   |     |         |
|      | Consolidated Financial Statements of the Company for the          |            |     |         |
|      | financial year ended 31st March, 2023                             |            |     |         |
| 2    | To re-appoint Mr. Shafi Mohammad (DIN: 00198984) who              | Ordinary   |     |         |
|      | retires by rotation as Director and being eligible, offer herself |            |     |         |
|      | for re-appointment                                                |            |     |         |
| 3    | To consider and determine the fees for delivery of any            | Ordinary   |     |         |
|      | document                                                          | -          |     |         |

Signed this ----- day of \_\_\_\_\_2023

| Signature of Shareholder |                           |                          | Affix Rs. 1 |
|--------------------------|---------------------------|--------------------------|-------------|
| -                        |                           |                          | Revenue     |
| Signature of first Proxy | Signature of Second Proxy | Signature of third Proxy | Stamp       |
| Holder                   | Holder                    | Holder                   |             |

Notes:

1. This form of proxy in order to be effective should be duly completed and deposited at the registered office of the Company not less than 48 hours before the commencement of the Meeting.

2. A proxy need not be a member of the Company.

3. A person can act as a proxy on behalf of members not exceeding fifty and holding in the aggregate not more than 10% of the total share capital of the Company carrying voting results. A member holding more than 10% of the total share capital of the Company carrying voting rights may appoint a single person as proxy and such person shall not act as a proxy for any other person or shareholder.

4. \*\*This is only optional. Please put a 'X' in the appropriate column against the resolutions indicated in the Box. If you leave the 'For' or 'Against' column blank against any or all the resolutions, your proxy will be entitled to vote in the manner as he/she thinks appropriate.

5. Appointing a proxy does not prevent a member from attending the meeting in person if he so wishes.

6. In the case of joint holders, the signature of any one holder will be sufficient, but names of all the joint holders should be stated.

#### **ROUTE MAP OF THE AGM VENUE**

Venue: Ramada Plaza by Wyndham Palm Grove Beach Juhu, Nazir Wadi, Juhu, Mumbai -400049

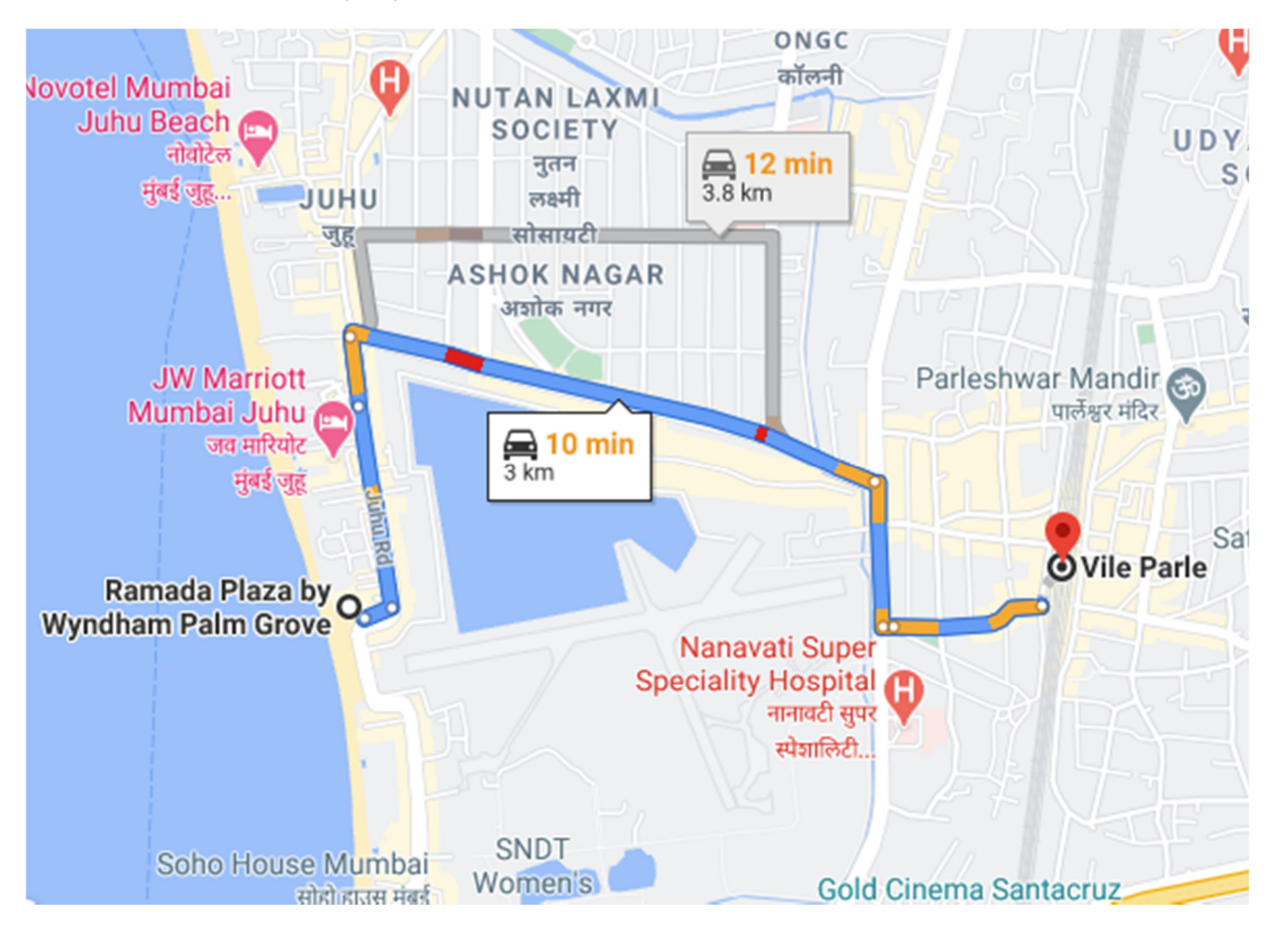